## How to disable the battery saver?

(

ColorOS 13

## OPPO

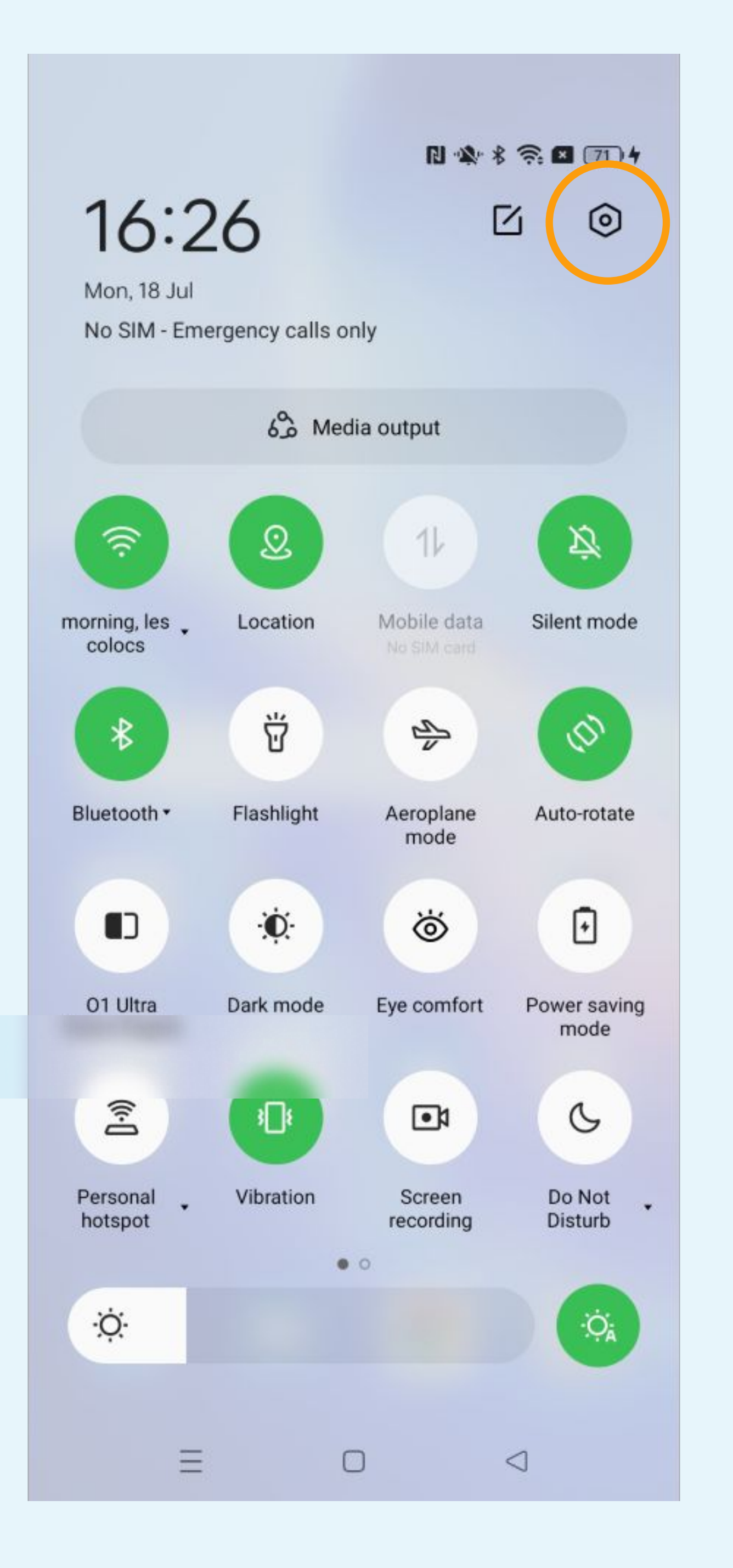

## Click on the gear icon to access to the Parameters

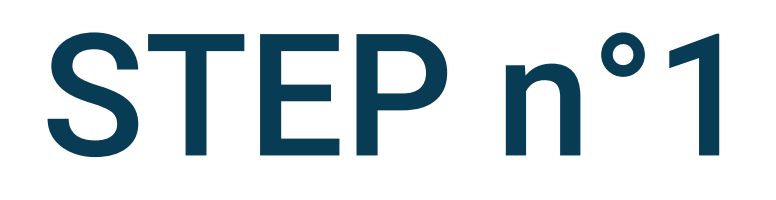

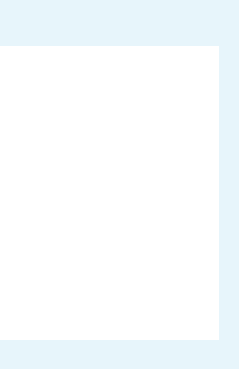

#### 11:22 M ¥ • 🛯 🖉 🎕 🕏 🖓 🖓 🗤 💷

#### Settings

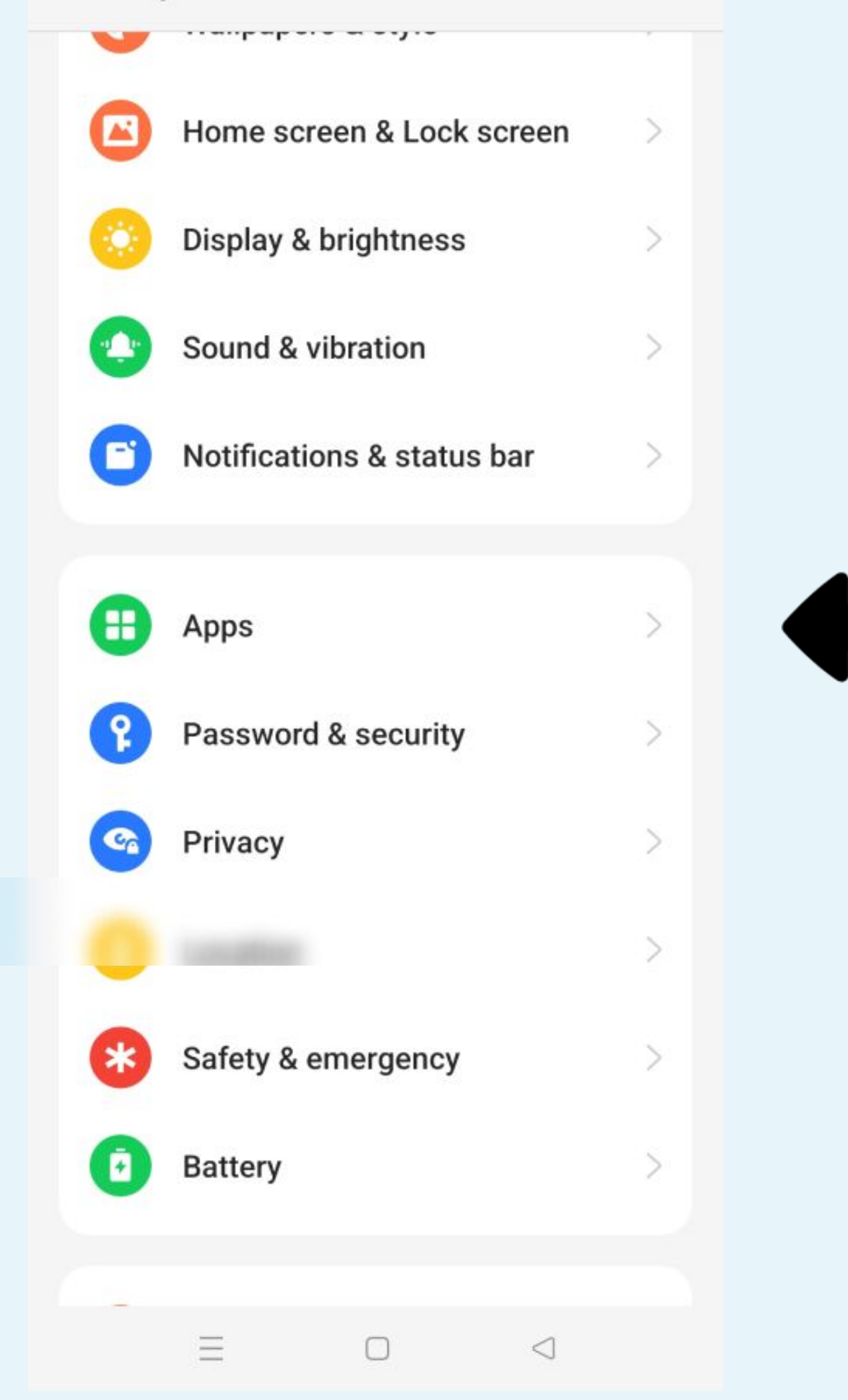

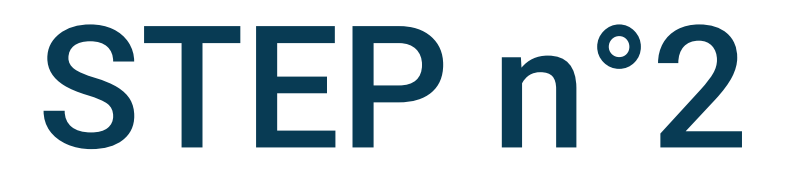

## Select Apps in the phone settings

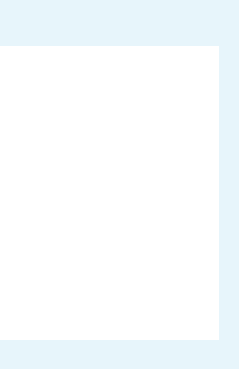

← Apps

## App management App cloner Create app clones and run them at the same time. Default apps Disabled apps Recover system apps Auto launch Onesial ann assass You might be looking for: App lock $\equiv$ $\Box$ $\triangleleft$

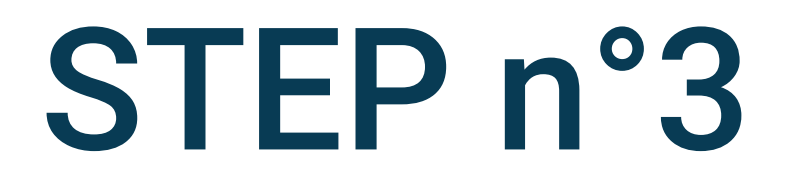

## Select App management

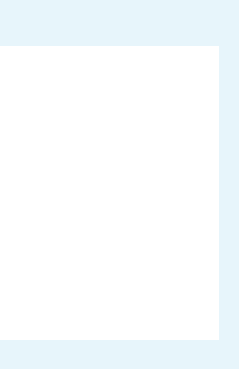

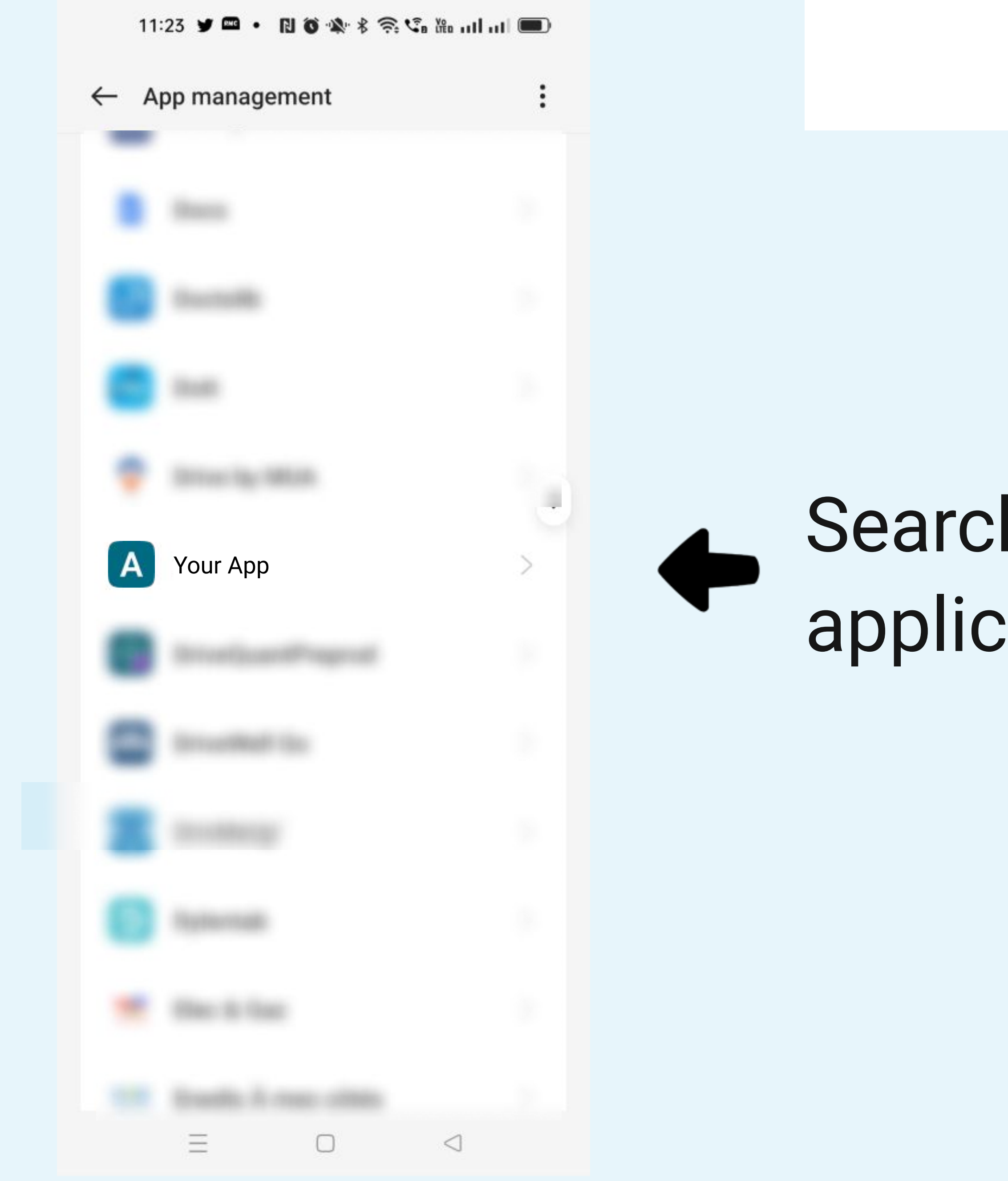

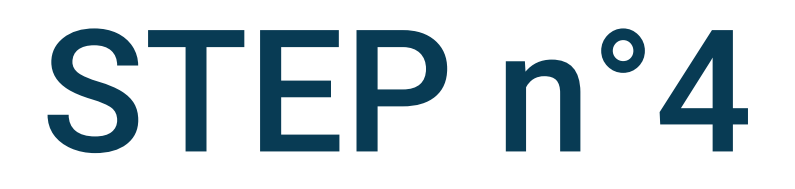

## Search and select the Your App application in the list of applications

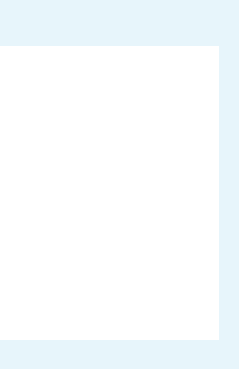

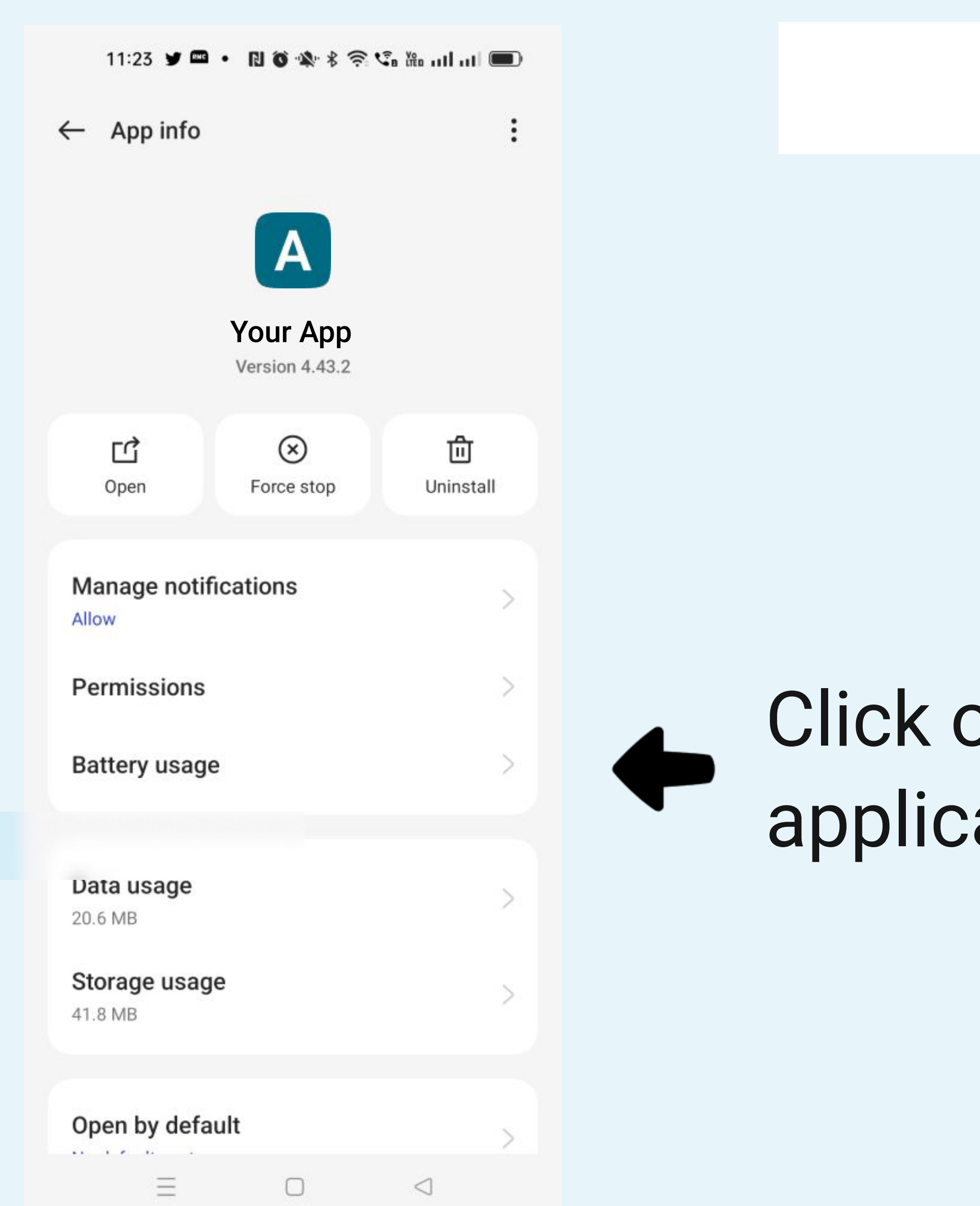

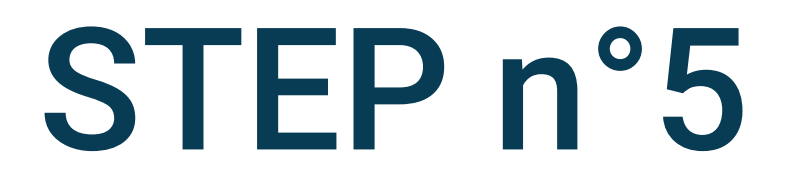

# Click on Battery usage on the application detail screen

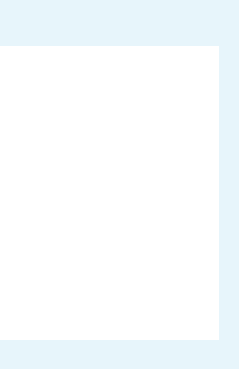

#### 11:23 ¥ 🖴 • 🖪 🕉 🕸 🕏 🖓 🖓 🗤 💷

← Your App

Power consumption controls

#### Allow foreground activity

Allow services from this app to be brought to the foreground.

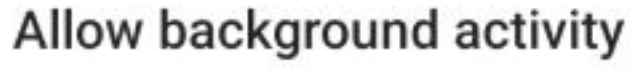

Do not restrict background activity for this app.

Privacy permissions

Allow auto launch

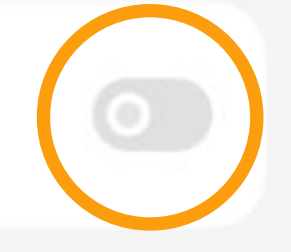

Force stop

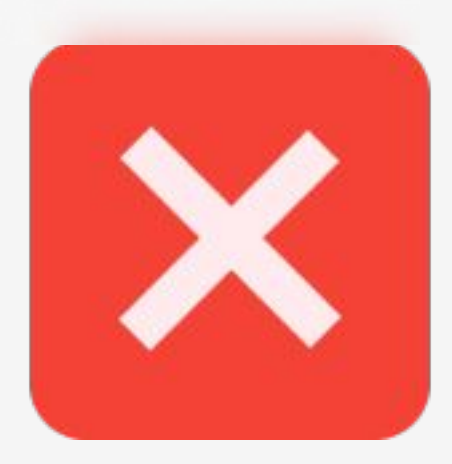

11:23 🖌 📼 ・ 🔃 🔘 🖏 🖇 奈 😘 🏭 山口山 🔲

#### ← Your App

Power consumption controls

Allow foreground activity Allow services from this app to be brought to the foreground.

#### Allow background activity

Do not restrict background activity for this app.

Privacy permissions

Allow auto launch

Force stop

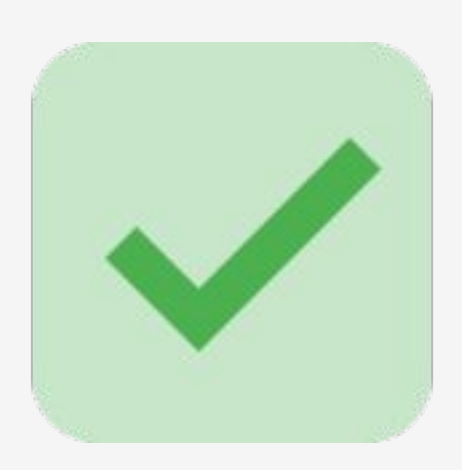

 $\equiv$  0  $\triangleleft$   $\equiv$  0  $\triangleleft$ 

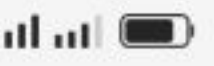

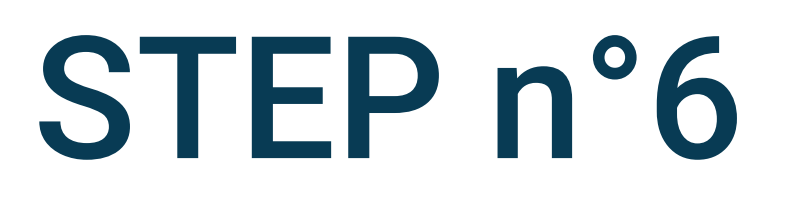

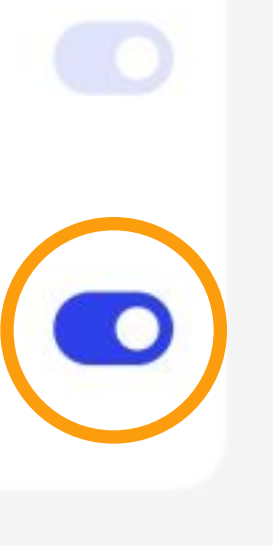

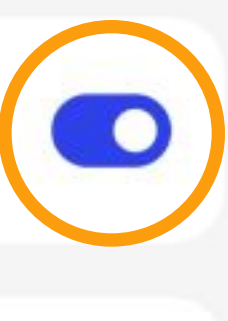

## Allow background activity and auto-launch

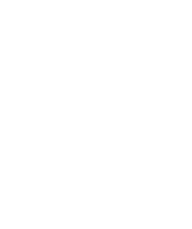

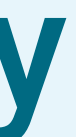

#### 11:22 🕅 🎔 • 🔃 🗑 🖎 🕏 🖓 🐜 📖 📖

#### Settings

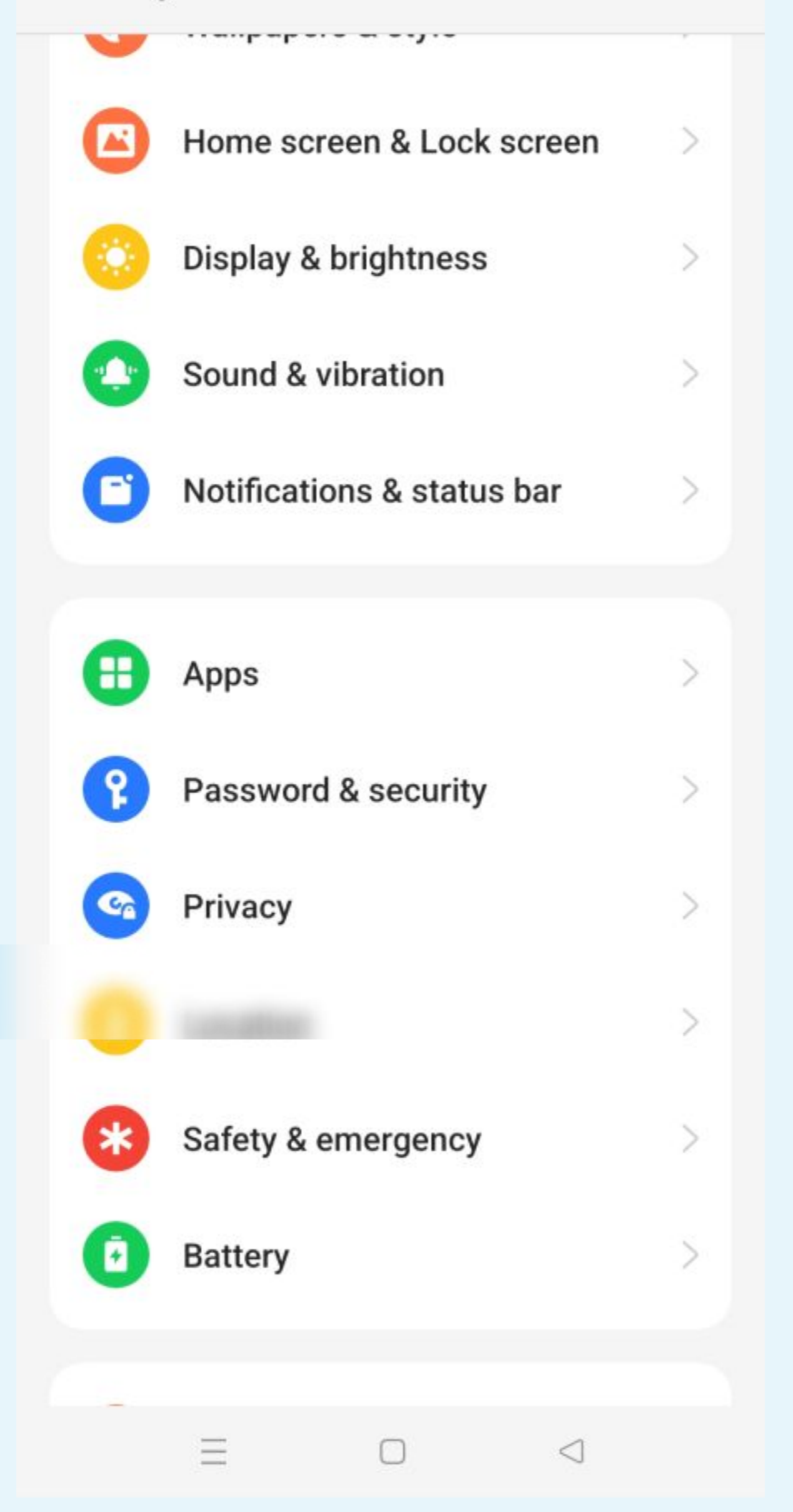

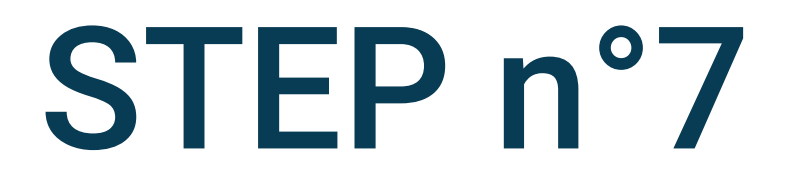

Select Battery on the phone's settings

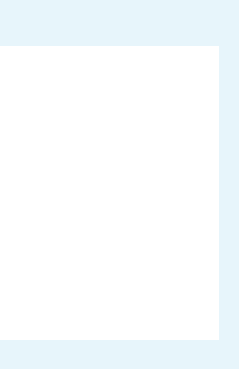

#### 11:23 M ¥ • N 🛛 🗰 🖇 😤 😘 🏙 🖬 💷

← Battery

#### 80% Can last about 1 d 10 h 25 min

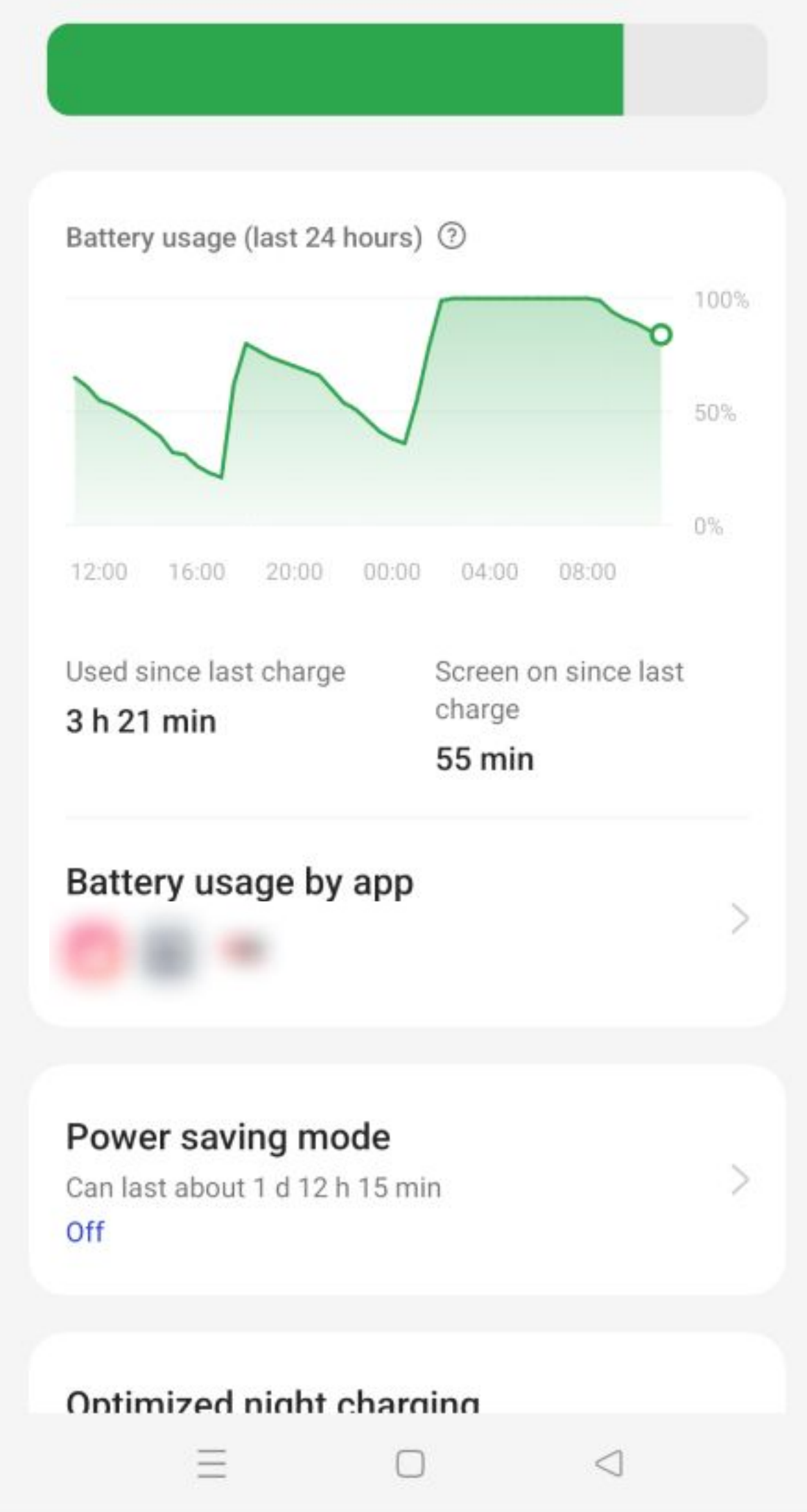

### ← Battery Used since last charge Screen on since last charge 3 h 21 min 55 min Battery usage by app Power saving mode Can last about 1 d 12 h 15 min Off Optimized night charging To decelerate battery aging, your device learns your sleep schedule and waits to finish charging past 80% until just before you wake up. More settings You might be looking for: Show battery level in status bar

Ξ

 $\Box$ 

 $\triangleleft$ 

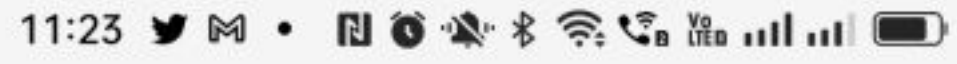

## STEP n°8

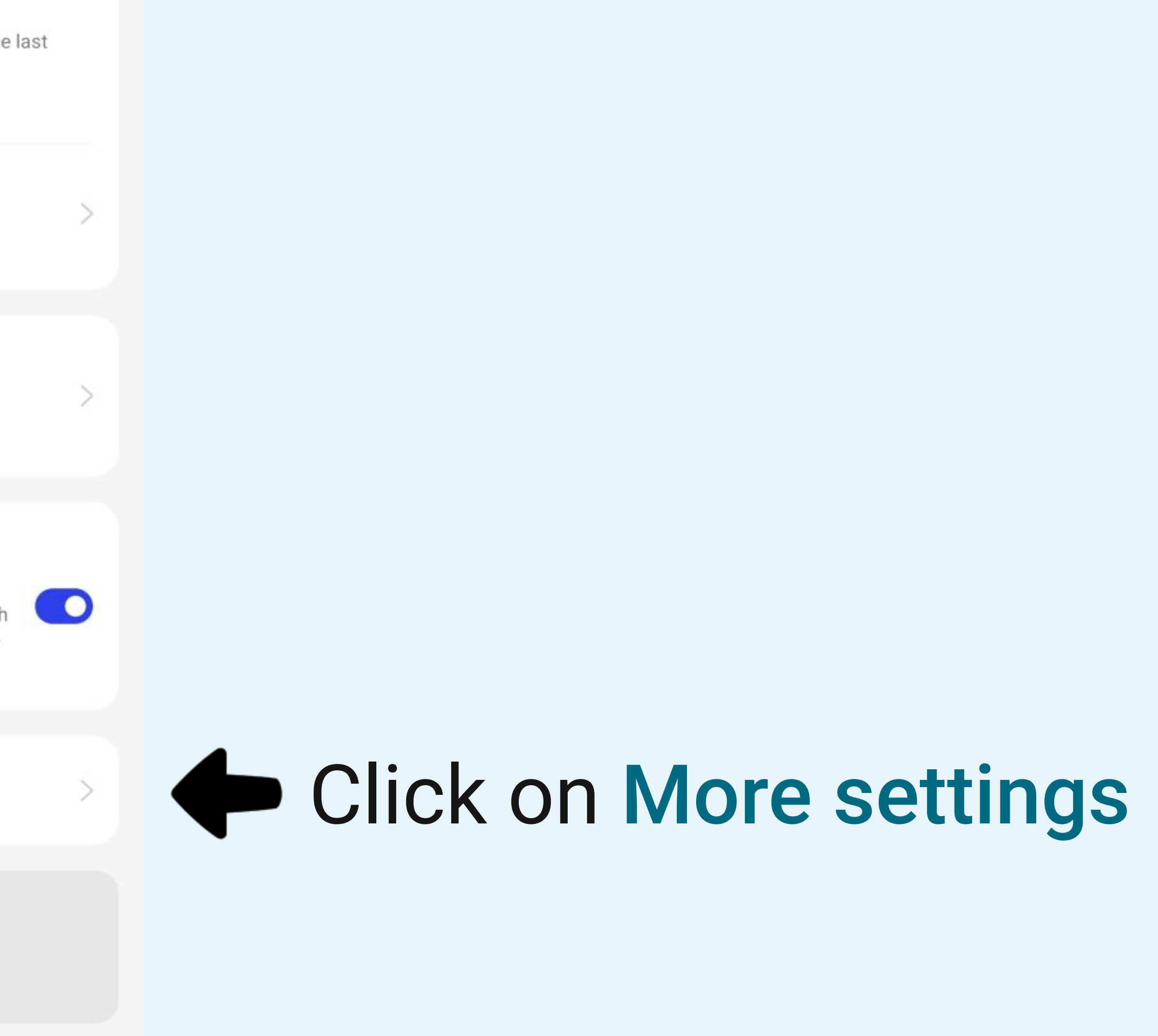

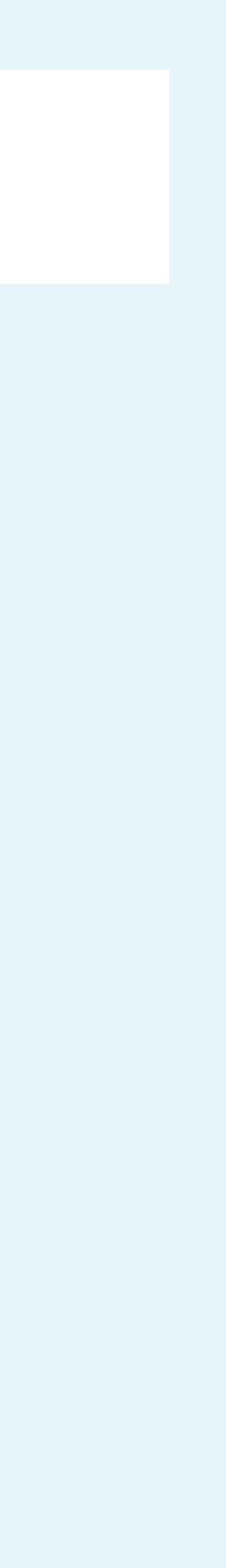

#### ← More settings

#### High performance mode

The system always operates in a high performance mode, but it will increase extra power consumption.

#### Optimize battery use

Automatically optimize apps that are draining battery in the background.

#### Sleep standby optimization

Your device consumes less power and reduces notifications when you are asleep.

#### App battery management

 $\equiv$   $\Box$   $\triangleleft$ 

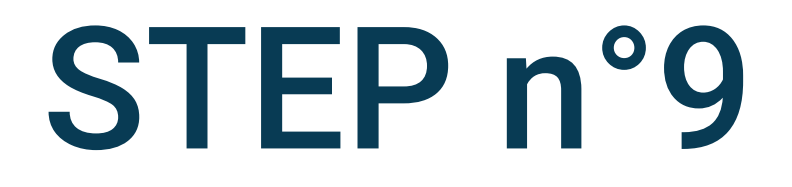

## Select Optimise battery use

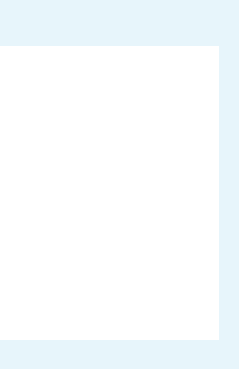

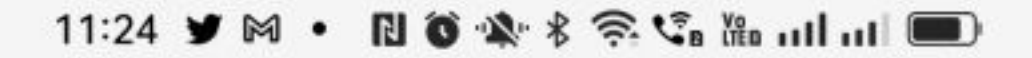

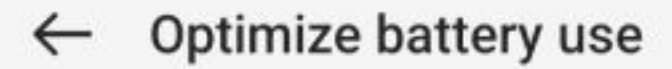

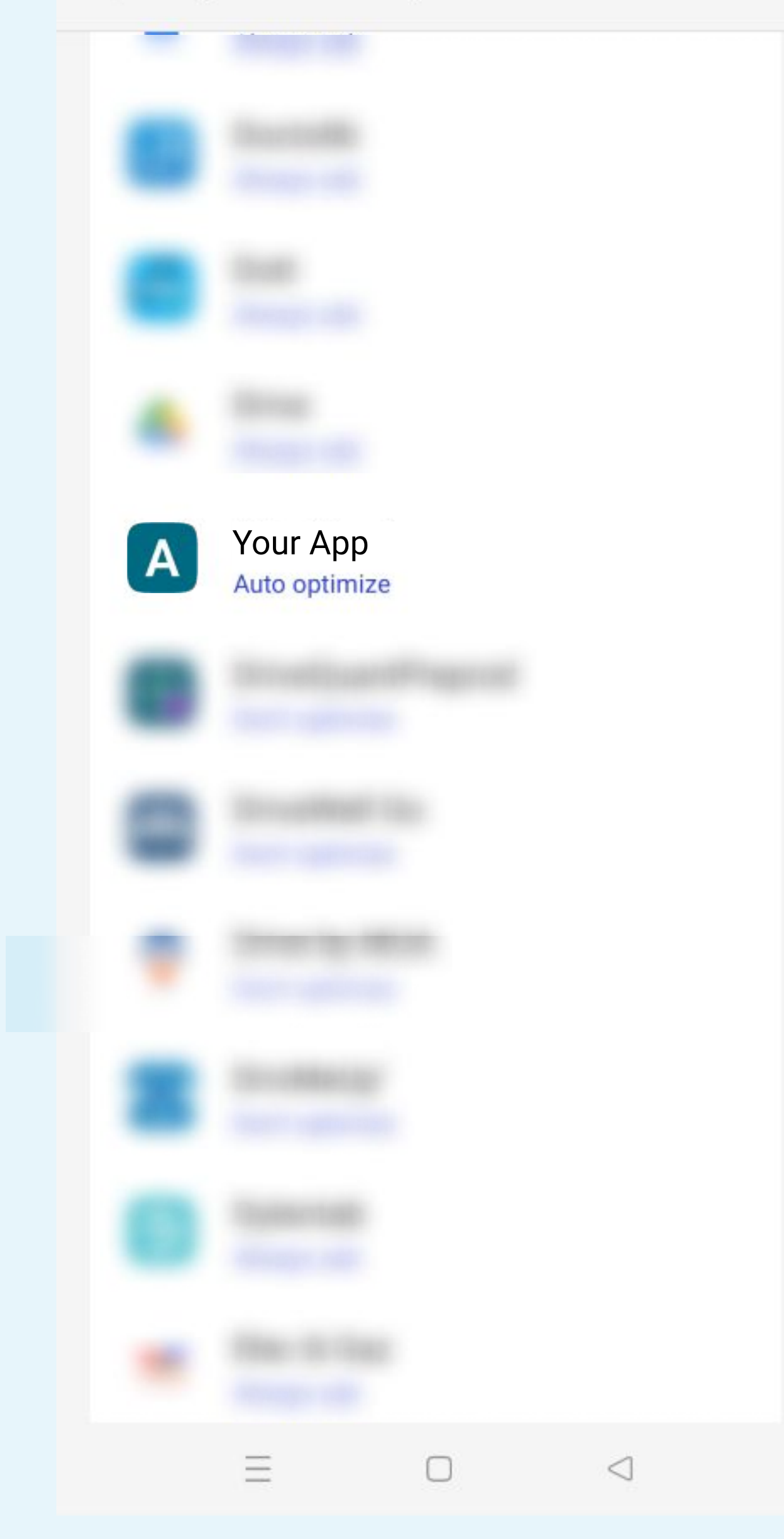

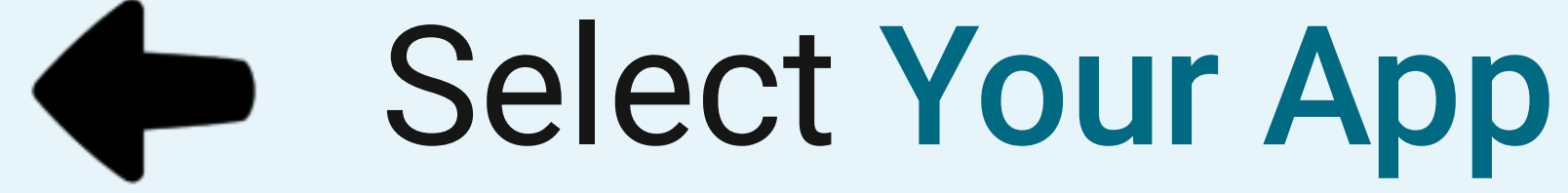

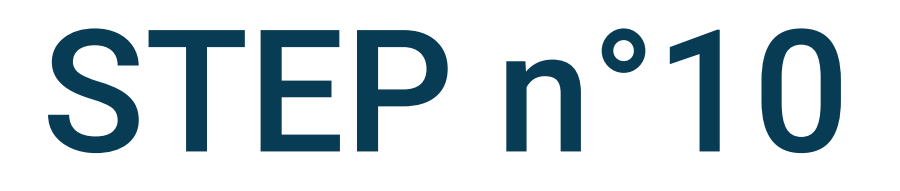

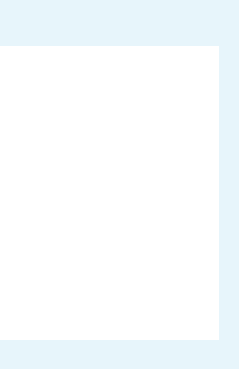

| 11:24 🌶 🕅 • 🔃 🔕 🕸 🕏 🐔 🕍 uthut 💷 |            |
|---------------------------------|------------|
| ← Optimize battery use          |            |
|                                 |            |
|                                 |            |
|                                 |            |
|                                 |            |
|                                 |            |
|                                 |            |
|                                 |            |
| рр                              |            |
| Auto optimize                   | $\bigcirc$ |
| Don't optimize                  | 0          |
| Always ask                      | $\bigcirc$ |
| Always ask                      |            |
| $\equiv$ $\Box$ $\triangleleft$ |            |

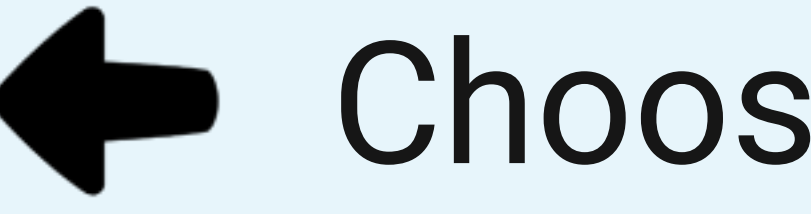

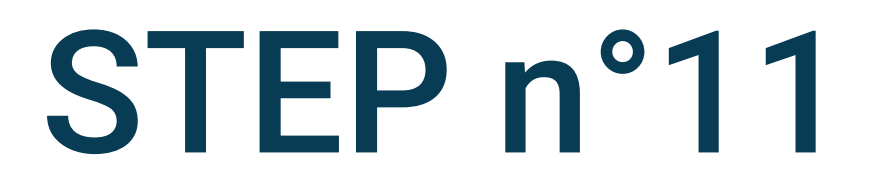

## Choose Don't optimise

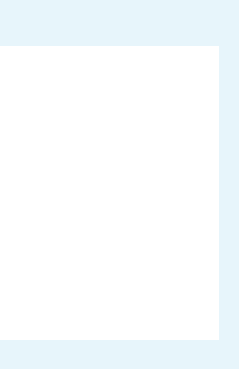

← Optimize battery use

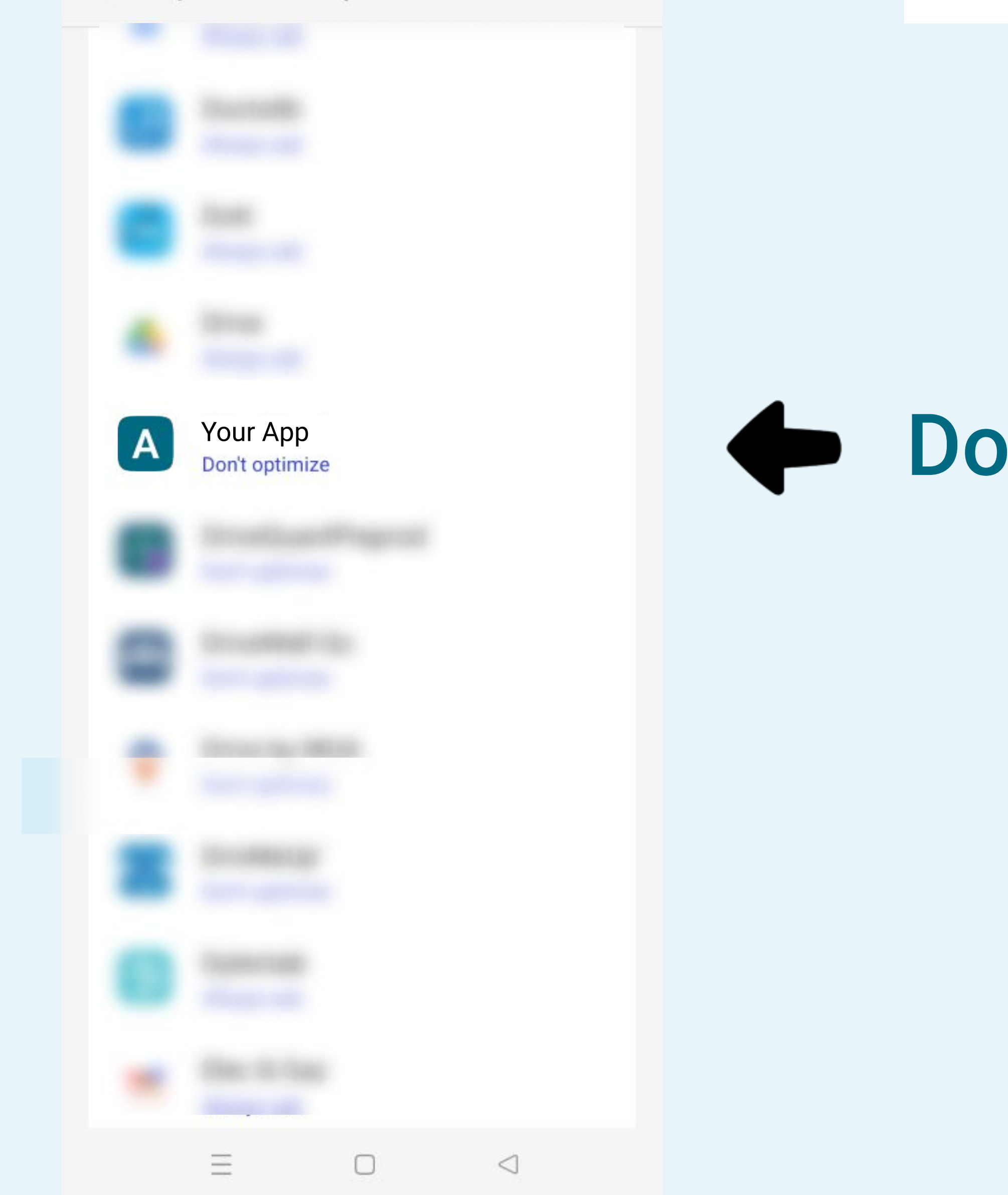

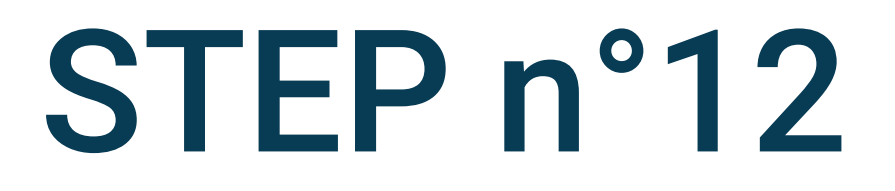

## Don't optimize must appear

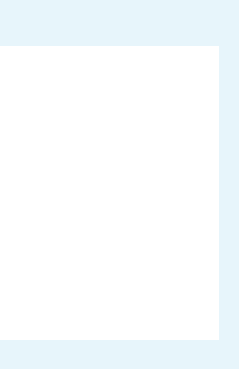